# IT Essentials 5.0

# 10.2.1.7 Travaux pratiques – Sécurisation des comptes, des données et de l'ordinateur sous Windows 7

Imprimez et faites ces travaux pratiques.

Au cours de ce TP, vous allez apprendre à sécuriser les comptes, les données et l'ordinateur dans Windows 7.

# Matériel conseillé

Cet exercice nécessite l'équipement suivant :

• Un ordinateur exécutant Windows 7

# Étape 1

Démarrez l'ordinateur et appuyez sur la ou les touches requises pour entrer dans l'utilitaire de configuration du BIOS.

**Remarque :** comme la présentation et les fonctionnalités diffèrent d'un BIOS à un autre, vous devrez peut-être rechercher les fonctionnalités indiquées dans ce TP. De plus, si votre BIOS ne prend pas en charge les fonctionnalités demandées dans ce TP, passez à la fonctionnalité suivante.

| Main Advanced I                                                       | BIOS S<br>Power Boot | SETUP UTILITY<br>Security Ex: | it                                                                                                    |
|-----------------------------------------------------------------------|----------------------|-------------------------------|----------------------------------------------------------------------------------------------------|
| Supervisor Password :<br>User Password :                              | Not<br>Not           | Installed<br>Installed        | Install or Change the password.                                                                       |
| Change Supervisor Pass<br>Change User Password<br>Clear User Password | sword                |                               | → Select Screen<br>†4 Select Item<br>Enter Change<br>F1 General Help<br>F10 Save and Exit<br>ESC Exit |

Cliquez sur l'onglet Sécurité (Security).

Pour définir le mot de passe Utilisateur :

Sélectionnez Modifier le mot de passe de l'utilisateur (Change User Password), puis appuyez sur la touche Entrée.

Tapez le mot de passe us3rIT, puis appuyez sur la touche Entrée.

Pour confirmer le nouveau mot de passe, tapez **us3rIT**, puis appuyez sur la touche **Entrée > OK**.

Pour définir le mot de passe Superviseur :

Sélectionnez Modification du mot de passe superviseur (Change Supervisor Password), puis appuyez sur la touche Entrée.

Tapez le mot de passe **sup3IT**, puis appuyez sur la touche Entrée.

Pour confirmer le nouveau mot de passe, tapez **sup3IT**, puis appuyez sur la touche **Entrée > OK**.

Pour définir le niveau d'accès de l'utilisateur :

Sélectionnez Niveau accès utilisateur (User Access Level), puis appuyez sur la touche Entrée.

Sélectionnez Aucun accès (No Access), puis appuyez sur la touche Entrée.

Sélectionnez Quitter > Enregistrement des modifications (Save and Exit) > OK.

### Étape 2

Lorsque l'ordinateur redémarre, appuyez sur la ou les touches requises pour entrer dans l'utilitaire de configuration du BIOS.

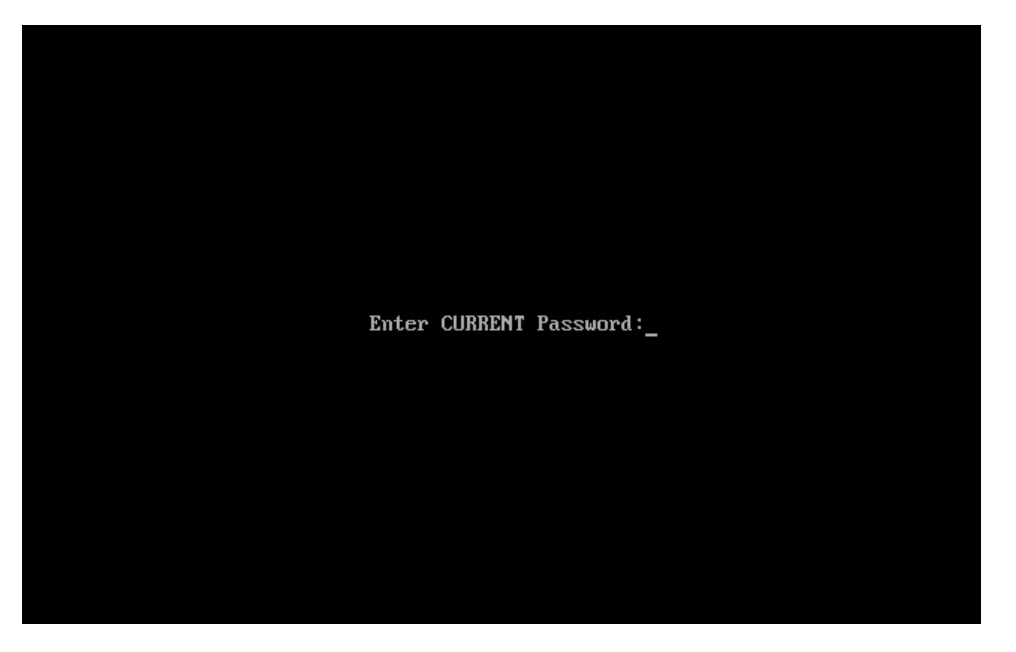

Tapez le mot de passe d'utilisateur us3rIT.

Avez-vous réussi à accéder au BIOS ?

Redémarrez l'ordinateur s'il y a lieu, puis appuyez sur la ou les touches requises pour entrer dans l'utilitaire de configuration du BIOS.

Saisissez le mot de passe Superviseur **sup3IT**.

Avez-vous réussi à accéder au BIOS ?

| Main                        | Advanced                                    | Power          | BIOS SE<br>Boot | TUP UTILITY<br>Security | Exi | t                                                                                                    |
|-----------------------------|---------------------------------------------|----------------|-----------------|-------------------------|-----|----------------------------------------------------------------------------------------------------|
| Supervi<br>User Pa          | sor Password<br>Issword                     | :              | Insta<br>Insta  | lled<br>lled            |     | Immediately clears the<br>User password.                                                                                                    |
| Change<br>User Ac<br>Change | Supervisor P<br>ccess Level<br>User Passwor | 'assword<br>'d | ENo A           | ccess]                  |     |                                                                                                    |
| Passwor                     | d Check                                     |                | [Setu           | p]                      |     |                                                                                                    |
|                             |                                             |                |                 |                         |     | <ul> <li>↔ Select Screen</li> <li>↑↓ Select Item</li> <li>Enter Go to Sub Screen</li> <li>F1 General Help</li> <li>F10 Save and Exit</li> <li>ESC Exit</li> </ul> |

Cliquez sur l'onglet Sécurité (Security).

Pour effacer le mot de passe d'utilisateur :

Sélectionnez Effacer le mot de passe de l'utilisateur (Clear User Password), puis appuyez sur la touche Entrée > OK.

| Main                        | Advanced                                   | Power          | BIOS SE<br>Boot | TUP UTILITY<br>Security | Exi | t                                                                                 |
|-----------------------------|--------------------------------------------|----------------|-----------------|-------------------------|-----|-----------------------------------------------------------------------------------|
| Supervi<br>User Pa          | sor Password<br>ssword                     | :              | Insta<br>Insta  | lled<br>lled            |     | Install or Change the password.                                                   |
| Change<br>User Ac<br>Change | Supervisor P<br>cess Level<br>User Passwor | 'assword<br>'d | [Fu]]           | Access]                 |     |                                                                                   |
| Clear U<br>Passwor          | ser Password<br>d Check                    |                | [Setu           | p]                      |     |                                                                                   |
|                             |                                            |                |                 |                         |     | -                                                                                 |
|                             |                                            |                |                 |                         |     | <ul> <li>↔ Select Screen</li> <li>↑↓ Select Item</li> <li>Enter Change</li> </ul> |
|                             |                                            |                |                 |                         |     | F1 General Help<br>F10 Save and Exit<br>ESC Exit                                  |
|                             |                                            |                |                 |                         |     |                                                                                   |

Pour supprimer le mot de passe Superviseur :

Sélectionnez Modification du mot de passe superviseur (Change Supervisor Password), puis appuyez sur la touche Entrée > tapez sup3IT > Entrée.

Pour le nouveau mot de passe, appuyez sur la touche Entrée.

#### Quel message s'affiche ?

Appuyez sur la touche Entrée pour sélectionner OK.

| Main                                         | Advanced                                                 | Power        | BIOS SE<br>Boot | TUP UTILITY<br>Security | Exit | ;                                                                |
|----------------------------------------------|----------------------------------------------------------|--------------|-----------------|-------------------------|------|------------------------------------------------------------------|
| Supervis<br>User Pas                         | or Password<br>sword                                     | :            | Not I<br>Insta  | nstalled<br>lled        |      | Install or Change the password.                                  |
| Change U<br>Change U<br>Clear Us<br>Password | Supervisor P.<br>Iser Password<br>er Password<br>I Check | assword<br>d | [Setu           | ր1                      |      | -<br>→ Select Screen<br>†↓ Select Item<br>Entem                  |
|                                              |                                                          |              |                 |                         |      | Enter Change<br>F1 General Help<br>F10 Save and Exit<br>ESC Exit |

Tous les autres mots de passe doivent maintenant être supprimés.

Sélectionnez Quitter > Enregistrement des modifications (Save and Exit) > OK.

# Étape 3

Ouvrez une session sur l'ordinateur avec le compte Administrateur.

Cliquez sur **Démarrer > Ordinateur > Disque local (C:)**. Sélectionnez **Nouveau dossier** et tapez le nom **No Access**.

Cliquez sur Démarrer > Panneau de configuration > Outils d'administration > Gestion de l'ordinateur.

La fenêtre « Gestion de l'ordinateur » s'affiche.

| 🛃 Gestion de l'ordinateur                                                                                                    |                                   |                 |                                                      |              | × |
|----------------------------------------------------------------------------------------------------|-----------------------------------|-----------------|------------------------------------------------------|--------------|---|
| Fichier Action Affichage ?                                                                                                    |                                   |                 |                                                      |              |   |
| 🗢 🔿 🙍 📰 🧟 😹 🛛                                                                                                    |                                   |                 |                                                      |              |   |
| Gestion de l'ordinateur (local)                                                                                                    | Nom                               | Nom complet     | Description                                          | Actions      |   |
| Outils système Dispificatour de têches                                                                                                    | Administrateur                    |                 | Compte d'utilisateur d'admir                         | Utilisateurs |   |
| Prinincateur de taches     de taches     deservateur d'événeme     de Dossiers partagés     de Utilisateurs et groupes l     de Utilisateurs     de Groupes     No Performance     de Gestionnaire de périphé | S College Student<br>FR<br>Invité | College Student | College Student<br>Compte d'utilisateur invité<br>IT | Autres acti  | • |
| Stockage     Gestion des disques     Senticer et annlications                                                                                                    | •                                 | m               | •                                                    |              |   |

Développez la liste de l'option Utilisateurs et groupes locaux et sélectionnez Utilisateurs.

| ropriétés        | de : Invité                                  | ? 2                                      |
|------------------|----------------------------------------------|------------------------------------------|
| Général          | Membre de                                    | Profil                                   |
|                  | Invité                                       |                                          |
| Nom co           | mplet :                                      |                                          |
| Descript         | tion :                                       | Compte d'utilisateur invité              |
| ☑ Le m<br>☑ Le c | iot de passe<br>ompte est dé<br>ompte est vé | n'expire jamais<br>ésactivé<br>errouillé |
|                  |                                              | OK Annuler Appliquer Aide                |

Cliquez avec le bouton droit sur **Invité > Propriétés** et cochez la case **Le compte est désactivé > OK**.

| 👍 Gestion de l'ordinateur                         |                           |                 |                              |                |
|---------------------------------------------------|---------------------------|-----------------|------------------------------|----------------|
| Fichier Action Affichage ?                        |                           |                 |                              |                |
|                                                   |                           |                 |                              |                |
| Gestion de l'ordinateur (loci                     | Nom                       | Nom complet     | Description                  | Actions        |
| Outils système     Dispificatour de tâch          | Administrateur            |                 | Compte d'utilisateur d'admir | Utilisateurs 🔺 |
| ▷ Pranificateur de tach ▷ I Observateur d'événe = | 💭 College Student<br>💭 FR | College Student | College Student              | Autres acti 🕨  |
| Dossiers partagés                                 | 🛃 Invité                  |                 | Compte d'utilisateur invité  |                |
| Utilisateurs                                      | 💭 ГТ                      | Π               | Π                            |                |
| 📔 Groupes                                         |                           |                 |                              |                |
| Performance +                                     |                           |                 |                              |                |
| < <u> </u>                                        | •                         | III             |                              |                |
|                                                   |                           |                 |                              |                |

Que remarquez-vous à propos de l'icône de compte Invité ?

# Étape 4

Cliquez avec le bouton droit dans une zone vide du volet central de la fenêtre « Gestion de l'ordinateur ».

| 🔠 Gestion de l'ordinateur                                                            |                           |                                              |                              |              | × |
|--------------------------------------------------------------------------------------|---------------------------|----------------------------------------------|------------------------------|--------------|---|
| Fichier Action Affichage ?                                                           |                           |                                              |                              |              |   |
| 🗢 🔿 🙎 📰 🙆 🗟 🛛                                                                        | •                         |                                              |                              |              |   |
| Gestion de l'ordinateur (local)                                                      | Nom                       | Nom complet                                  | Description                  | Actions      |   |
| Outils système     Dispificatour de tâcher                                           | Administrateur            |                                              | Compte d'utilisateur d'admir | Utilisateurs |   |
| <ul> <li>B Observateur d'événeme</li> <li>B Dossiers partagés</li> </ul>             | College Student FR Invité | College Student                              | College Student              | Autres acti  | ۲ |
| Utilisateurs et groupes I           Utilisateurs                                     | ₩IT                       | Π                                            | П                            |              |   |
| Groupes                                                                              |                           | Nouvel utilisateur                           |                              |              |   |
| <ul> <li>N Performance</li> <li>Gestionnaire de périphé</li> <li>Stockage</li> </ul> |                           | Actualiser<br>Exporter la liste              |                              |              |   |
| <ul> <li>Gestion des disques</li> <li>Services et applications</li> </ul>            |                           | Affichage                                    | •                            |              |   |
|                                                                                      |                           | Réorganiser les icônes<br>Aligner les icônes | •                            |              |   |
| ۰ III ا                                                                              | •                         | Aide                                         |                              |              |   |
| Crée un nouveau compte d'utilisate                                                   | ur local.                 |                                              |                              |              |   |

Sélectionnez Nouvel utilisateur.

La fenêtre « Nouvel utilisateur » s'affiche.

| Nouvel utilisate                     | ur              | ? <mark>×</mark>                                 |  |  |
|--------------------------------------|-----------------|--------------------------------------------------|--|--|
| <u>N</u> om<br>d'utilisateur :       | ITE             | Cisco                                            |  |  |
| No <u>m</u> complet :                | ITE Cisco       |                                                  |  |  |
| Description :                        | ITE Student     |                                                  |  |  |
| Mot de passe :                       |                 | •••••                                            |  |  |
| Confi <u>r</u> mer le mot<br>passe : | de              |                                                  |  |  |
| L'utilisateur d<br>s <u>e</u> ssion  | oit cha         | nger le mot de passe à la prochaine ouverture de |  |  |
| ✓ L' <u>u</u> tilisateur n           | e peut          | pas changer de mot de passe                      |  |  |
| 🔲 Le mot de pa                       | <u>s</u> se n'e | expire jamais                                    |  |  |
| Le compte es                         | st désa         | ctivé                                            |  |  |
|                                      |                 |                                                  |  |  |
| Aide                                 |                 |                                                  |  |  |

Saisissez les informations de compte suivantes : Nom d'utilisateur : ITE Cisco Nom complet : ITE Cisco Description : ITE Student Mot de passe et mot de passe de confirmation : Tc!15Kwz Désactivez l'option L'utilisateur doit changer le mot de passe à la prochaine ouverture de session.

Cochez la case L'utilisateur ne peut pas changer de mot de passe.

Cliquez sur Créer > Fermer.

# Étape 5

La fenêtre « Gestion de l'ordinateur » s'affiche.

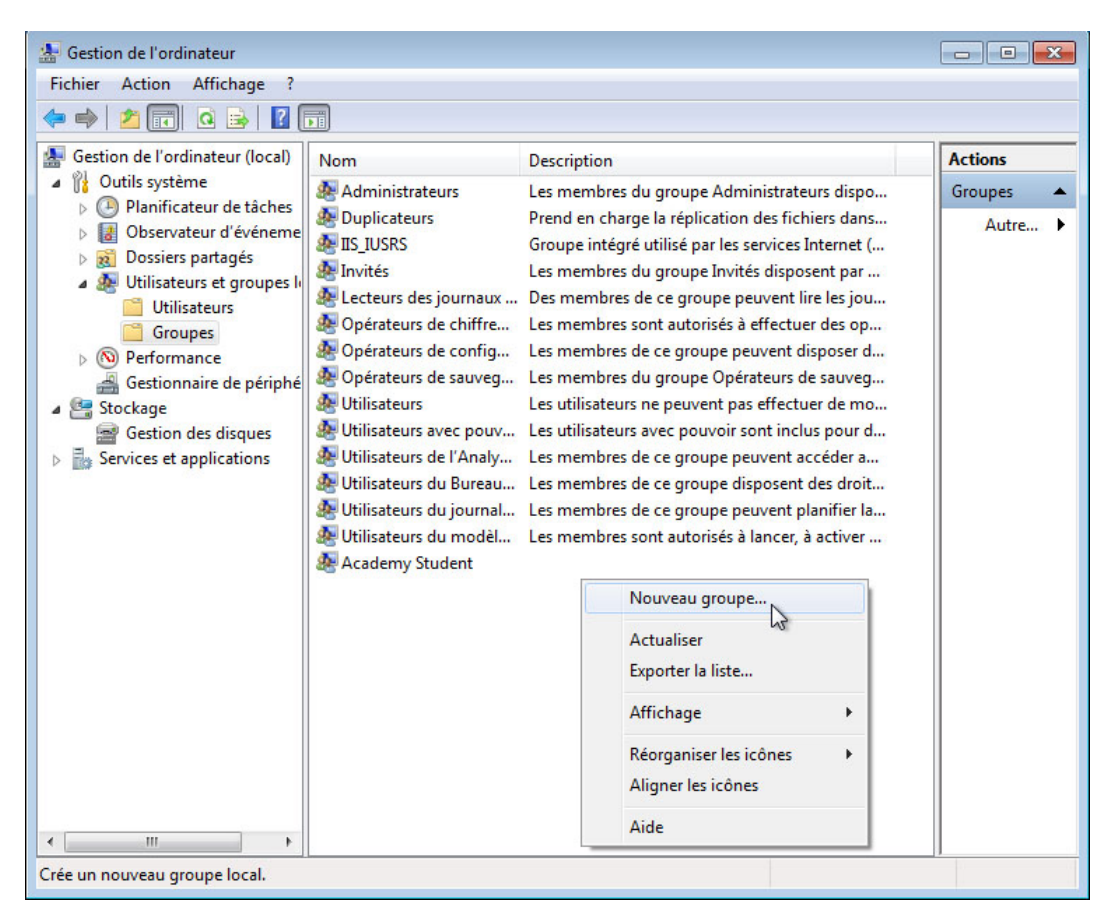

#### Développez la liste Utilisateurs et groupes locaux et sélectionnez Groupes.

Cliquez avec le bouton droit sur une zone vide du volet central et sélectionnez Nouveau groupe.

La fenêtre « Nouveau groupe » s'affiche.

| Nouveau groupe          |                 |               | ? <mark>×</mark> |
|-------------------------|-----------------|---------------|------------------|
| <u>N</u> om du groupe : | Temp Account    |               |                  |
| Description :           | Temporary Users |               |                  |
| <u>M</u> embres :       |                 |               |                  |
|                         |                 |               |                  |
|                         |                 |               |                  |
|                         |                 |               |                  |
|                         |                 |               |                  |
|                         |                 |               |                  |
| Ajouter                 | Supprimer       |               |                  |
| Aide                    |                 | <u>C</u> réer | <u>F</u> ermer   |

Saisissez les informations suivantes : Nom du groupe : **Temp Account** Description : **Temporary Users** 

Cliquez sur Ajouter.

La fenêtre « Sélectionnez des utilisateurs » s'affiche.

| électionnez le type de cet objet :                                           |                                |
|------------------------------------------------------------------------------|--------------------------------|
| des utilisateurs ou Entités de sécurité intégrée                             | Types d'objets                 |
| partir de cet emplacement :                                                  |                                |
| WIN-7CO1LBJHS91                                                              | Emplacements                   |
|                                                                              | and the second                 |
| E <u>n</u> trez les noms des objets à sélectionner ( <u>exe</u><br>ITE Cisco | emples) :<br>Vérifier les noms |

Dans le champ Entrez les noms des objets à sélectionner, saisissez ITE Cisco > OK.

La fenêtre « Nouveau groupe » s'affiche.

| Nouveau groupe          |                   | ? 🔀               |
|-------------------------|-------------------|-------------------|
| <u>N</u> om du groupe : | Temp Account      |                   |
| Description :           | Temporary Users   |                   |
| Membres :               |                   |                   |
| See ITE Cisco           |                   |                   |
|                         |                   |                   |
|                         |                   |                   |
|                         |                   |                   |
|                         |                   |                   |
| Ajouter                 | <u>S</u> upprimer |                   |
| Aide                    | <u></u> ré        | er <u>E</u> ermer |

À quel emplacement le compte ITE Cisco a-t-il été ajouté ?

Cliquez sur **Créer > Fermer**.

Double-cliquez sur le groupe Utilisateurs.

| Utilisateurs<br>Description : Le<br>Aembres : | es utilisateurs ne peuve<br>ccidentelles ou intentior | nt pas effectuer de modifications<br>inelles à l'échelle du système ; pa |
|-----------------------------------------------|-------------------------------------------------------|--------------------------------------------------------------------------|
| Description : Le ac                           | es utilisateurs ne peuve<br>ccidentelles ou intentior | nt pas effectuer de modifications<br>inelles à l'échelle du système ; pa |
|                                               |                                                       |                                                                          |
|                                               |                                                       |                                                                          |
| MITE Cisco                                    | Les modifie                                           | cations d'appartenance aux group                                         |
| Ajouter Su                                    | pprimer prennent e<br>suivante.                       | ttet qu'à l'ouverture de session                                         |

Notez qu'ITE Cisco a été ajouté par défaut à ce groupe.

Cliquez sur **Annuler** pour fermer la fenêtre.

Fermez toutes les fenêtres ouvertes.

# Étape 6

Accédez au dossier **No Access** et cliquez dessus avec le bouton droit, puis cliquez sur **Propriétés >** onglet **Sécurité > Modifier > Ajouter**.

La fenêtre « Sélectionnez des utilisateurs ou des groupes » s'affiche.

| selectionnez des dansateurs ou des groupes                                                      |                   |
|-------------------------------------------------------------------------------------------------|-------------------|
| Sélectionnez le type de cet objet :                                                             |                   |
| des utilisateurs, des groupes ou Entités de sécurité intégrées                                  | Types d'objets    |
| A partir de cet emplacement :                                                                   |                   |
| WIN-7C01LB1HS91                                                                                 | Employamenta      |
| WIN /COTEBOTIOST                                                                                | Emplacements      |
| Entrez les noms des objets à sélectionner ( <u>exemples</u> ) :                                 |                   |
| E <u>n</u> trez les noms des objets à sélectionner ( <u>exemples</u> ) :<br>Temp Account; Users | Vérifier les noms |
| E <u>n</u> trez les noms des objets à sélectionner ( <u>exemples</u> ) :<br>Temp Account; Users | Vérifier les noms |
| Entrez les noms des objets à sélectionner ( <u>exemples</u> ) :<br>Temp Account; Users          | Vérifier les noms |

Tapez Temp Account ; Utilisateurs > OK.

La fenêtre des autorisations pour le dossier No access s'affiche.

| Nom de l'objet : C:\No Access                                                                                                    |                    |                      |
|----------------------------------------------------------------------------------------------------|--------------------|----------------------|
| Noms de arounes ou d'utilisateurs :                                                                                                    |                    |                      |
| M I tilisateurs authentifiés                                                                                                    |                    |                      |
| Svstème                                                                                                    |                    |                      |
| Remp Account (STUDENT01\T                                                                                                    | emp Account)       |                      |
| & Administrateurs (WIN-7CO1LBJH                                                                                                    | HS91\Administrateu | irs)                 |
| Litilizateurs WIN-7001LB1HS91                                                                                                    | 1\1 Itilieatoure)  |                      |
| Consideration and the second second s | rvouliaatouray     |                      |
| Demosterio (MINACO IEDANOS                                                                                                    | rotilisateursy     |                      |
| Construction and the second second se | Aiguter            | Supprimer            |
|                                                                                                    | Ajouter            | Supprimer            |
| Autorisations pour Utilisateurs                                                                                                    | Ajouter            | Supprimer<br>Refuser |
| Autorisations pour Utilisateurs                                                                                                    | Ajouter            | Supprimer<br>Refuser |
| Autorisations pour Utilisateurs                                                                                                    | Ajouter            | Supprimer<br>Refuser |
| Autorisations pour Utilisateurs<br>Controlo total<br>Modification<br>Lecture et exécution<br>Affichage du contenu du dossier                                                                                                    | Ajouter            | Supprimer<br>Refuser |
| Autorisations pour Utilisateurs<br>Gonaroio tetu<br>Modification<br>Lecture et exécution<br>Affichage du contenu du dossier<br>Lecture                                                                                                    | Ajouter            | Supprimer<br>Refuser |
| Autorisations pour Utilisateurs<br>Controlo total<br>Modification<br>Lecture et exécution<br>Affichage du contenu du dossier<br>Lecture<br>Écriture                                                                                                    | Ajouter            | Supprimer<br>Refuser |

Quelles autorisations pour les groupes Temp Account et Utilisateurs sont activées par défaut ?

Sélectionnez le groupe **Temp Account**.

| ecune                                                                                                    |                      |                      |
|----------------------------------------------------------------------------------------------------|----------------------|----------------------|
| lom de l'objet : C:\No Access                                                                                         |                      |                      |
| loms de aroupes ou d'utilisateurs :                                                                                   |                      |                      |
| & Utilisateurs authentifiés                                                                                           |                      |                      |
| Système                                                                                                    |                      |                      |
| Remp Account (STUDENT01\Te                                                                                            | emp Account)         |                      |
| & Administrateurs (WIN-7CO1LBJH                                                                                       | S91\Administrateu    | rs)                  |
| & Utilisateurs (WIN-7CO1LBJHS91)                                                                                      | \Utilisateurs)       |                      |
|                                                                                                    |                      |                      |
|                                                                                                    |                      |                      |
|                                                                                                    | Aiouter              | Supprimer            |
| [                                                                                                    | Ajouter              | Supprimer            |
| Autorisations                                                                                                    | Ajouter              | Supprimer<br>Refuser |
| Autorisations<br>Contrôle total                                                                                       | Ajouter<br>Autoriser | Supprimer<br>Refuser |
| Autorisations<br>Contrôle total<br>Modification                                                                       | Ajouter              | Supprimer<br>Refuser |
| Autorisations<br>Contrôle total<br>Modification<br>Lecture et exécution                                               | Ajouter              | Supprimer<br>Refuser |
| utorisations<br>Contrôle total<br>Modification<br>Lecture et exécution<br>Affichage du contenu du dossier             | Ajouter Autoriser    | Supprimer<br>Refuser |
| Autorisations<br>Contrôle total<br>Modification<br>Lecture et exécution<br>Affichage du contenu du dossier<br>Lecture | Ajouter              | Supprimer<br>Refuser |

Sélectionnez **Refuser** pour Contrôle total.

Que se passe-t-il ?

Cliquez sur **OK**.

La fenêtre « Sécurité de Windows » s'affiche.

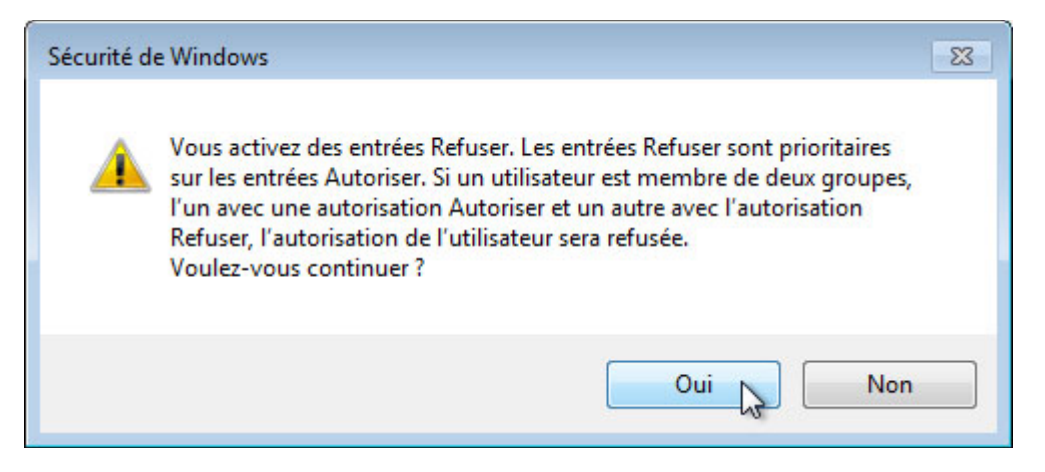

Que se passerait-il si un membre du groupe Temp Account appartenait à un autre groupe qui était autorisé à accéder au dossier No access ?

Cliquez sur Oui.

Cliquez sur **OK** pour fermer la fenêtre des propriétés du dossier No Access.

Fermez toutes les fenêtres ouvertes.

## Étape 7

Déconnectez-vous de l'ordinateur et connectez-vous en tant qu'ITE Cisco.

Cliquez sur Démarrer > Ordinateur > Disque local (C:) > double-cliquez sur le dossier No Access.

Pouvez-vous accéder au dossier avec le compte ITE Cisco ?

Fermez les fenêtres ouvertes.

# Étape 8

Cliquez avec le bouton droit sur **Bureau > Personnalisation > Écran de veille**.

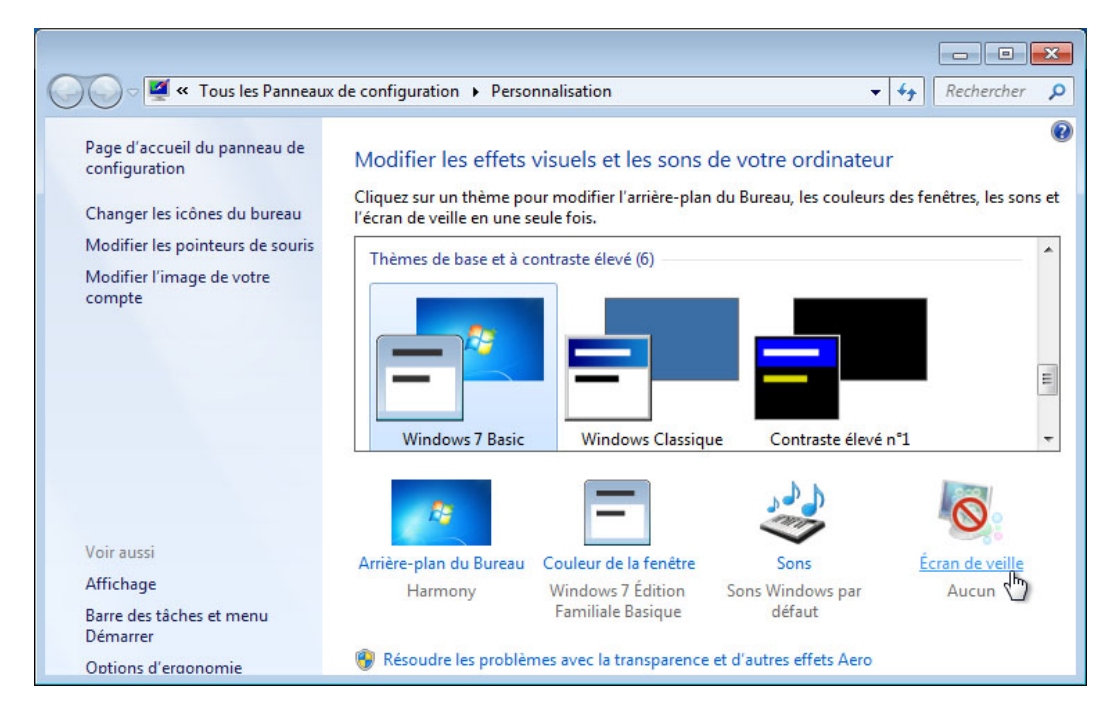

La fenêtre « Paramètres de l'écran de veille » s'affiche.

| Paramètres de l'écran de veille                                                                                                    | - |
|----------------------------------------------------------------------------------------------------|---|
| Écran de veille                                                                                                    |   |
|                                                                                                    |   |
| Écran de veille                                                                                                    |   |
| Bulles                                                                                                    |   |
| Délai : 1 iminutes V À la reprise, demander l'ouverture de session                                                                                                    |   |
| Gestion de l'alimentation<br>Économisez l'énergie ou optimisez les performances en réglant la luminosité de<br>l'écran et d'autres paramètres d'alimentation.<br><u>Modifier les paramètres d'alimentation</u> |   |
|                                                                                                    |   |

Sélectionnez un écran de veille dans la liste déroulante et cochez la case À la reprise, demander l'ouverture de session.

Vérifiez que le délai est réglé sur 1 minute.

Cliquez sur **OK**.

Patientez pendant une minute.

Que se passe-t-il ?

## Étape 9

Retournez à la fenêtre « Paramètres de l'écran de veille ».

Définissez l'écran de veille sur (Aucun) et désactivez À la reprise, demander l'ouverture de session > OK.

Déconnectez-vous de l'ordinateur.

Connectez-vous à l'ordinateur en tant qu'Administrateur.

Cliquez sur **Démarrer > Ordinateur > Disque local (C:)**. Cliquez avec le bouton droit sur le dossier **No Access > Supprimer > Oui**.

Cliquez sur Démarrer > Panneau de configuration > Outils d'administration > Gestion de l'ordinateur > développez Utilisateurs et groupes locaux.

Sélectionnez Utilisateurs et cliquez avec le bouton droit sur ITE Cisco > Supprimer > Oui.

Cliquez avec le bouton droit sur le compte Invité > Propriétés > désactivez Le compte est désactivé > OK.

Sélectionnez Groupes > cliquez avec le bouton droit sur Compte temp. > Supprimer > Oui.